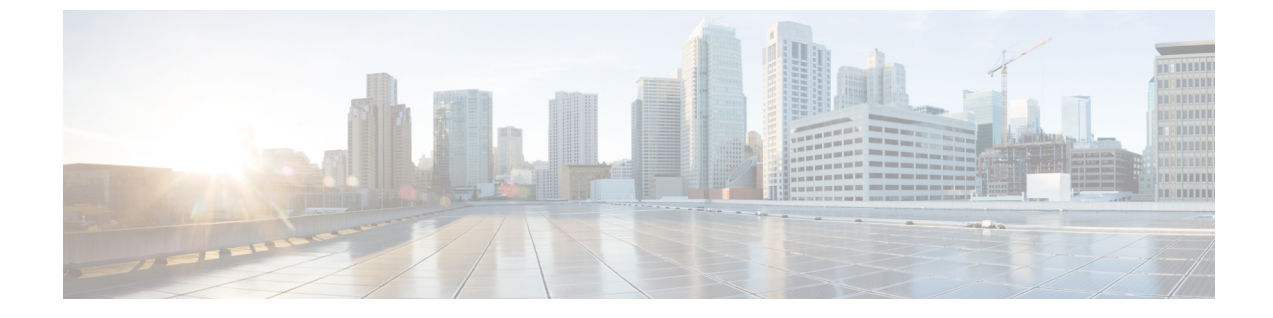

# セルフプロビジョニングの設定

- ・ セルフプロビジョニングの概要, 1 ページ
- ・ セルフプロビジョニングの前提条件, 2 ページ
- ・ セルフプロビジョニングの設定タスクフロー, 3ページ

## セルフプロビジョニングの概要

セルフプロビジョニング機能により、エンドユーザが管理者に連絡せずに自社の電話機をプロビ ジョニングできるようにすることで、電話機を自社のネットワークにプロビジョニングします。 システムがセルフプロビジョニング用に設定されていて、個々のエンドユーザがセルフプロビジョ ニング可能になっていると、そのエンドユーザは電話機をネットワークに接続していくつかの指 示に従うことにより、新しい電話をプロビジョニングできます。Cisco Unified Communications Manager は、事前に設定されたテンプレートを適用して、電話回線および電話を設定します。

セルフプロビジョニングは、管理者がエンドユーザに代わって電話のプロビジョニングに使用するか、またはエンドユーザがセルフプロビジョニングを使って自社の電話機のプロビジョニング を行うかの、いずれにも使用できます。

クラスタのセキュリティ設定が非セキュアでも、混合モードでも、セルフプロビジョニングはサ ポートされています。

#### セキュリティ モード

次の2つのモードのいずれかで、セルフプロビジョニングを設定できます。

- セキュアモード―セキュアモードでは、ユーザまたは管理者は、セルフプロビジョニング にアクセスするためには認証されている必要があります。エンドユーザは、自分のパスワー ドまたは PIN に対して認証されることができます。管理者は、事前設定された認証コードを 入力できます。
- ・非セキュアモード―非セキュアモードでは、ユーザまたは管理者は、自分のユーザ ID、またはセルフプロビジョニング ID を入力して電話とユーザアカウントを関連付けることができます。非セキュアモードは日々の使用には推奨されません。

#### ユニバーサル回線とデバイス テンプレートによる設定

セルフプロビジョニングでは、エンドユーザにプロビジョニングされた電話および電話回線を設 定するために、ユニバーサル回線テンプレートとユニバーサルデバイステンプレートの設定を使 用します。ユーザが自分の電話をプロビジョニングすると、システムはそのユーザのユーザプロ ファイルを参照し、関連付けられているユニバーサル回線のテンプレートをプロビジョニングさ れた電話回線に、ユニバーサルデバイステンプレートをプロビジョンされた電話に適用します。

#### セルフプロビジョニング電話

機能が設定されると、次の操作を実行して電話をプロビジョニングできます。

- 電話をネットワークに接続します。
- セルフプロビジョニング IVR 内線番号をダイヤルします。
- 指示に従って電話を設定し、エンドユーザに電話を関連付けます。セルフプロビジョニングをどのように設定したかによって、エンドユーザはユーザパスワード、暗証番号、PIN、または管理用の認証コードを入力します。

 $\rho$ 

ヒント

ト エンドユーザに代わって多数の電話をプロビジョニングしている場合、セルフプロビジョニング IVR 拡張に転送するユニバーサル デバイス テンプレートに短縮ダイヤルを設定します。

## セルフプロビジョニングの前提条件

セルフプロビジョニングを使用するためには、エンドユーザは次の項目を設定します。

- エンドユーザには、プライマリ内線番号が必要です。
- エンドユーザは、ユニバーサル回線のテンプレート、ユニバーサルデバイステンプレート を含む、ユーザプロファイルまたは機能グループテンプレートに関連付けられる必要があります。ユーザプロファイルは、セルフプロビジョニング用に有効にする必要があります。 詳細は、ユーザプロファイルの設定タスクフローを参照してください。

関連トピック

エンドユーザの設定

# セルフプロビジョニングの設定タスク フロー

手順

|               | コマンドまたはアクション                                | 目的                                                                                                    |
|---------------|---------------------------------------------|----------------------------------------------------------------------------------------------------|
| ステップ1         | セルフプロビジョニングのサービ<br>スの有効化, (3ページ)            | Cisco Unified Serviceability で、[セルフプロビジョ<br>ニング IVR (Self-Provisioning IVR)]サービス<br>と [CTI Manager (CTI Manager)]サービスを有<br>効にします。 |
| ステップ <b>2</b> | セルフプロビジョニング用自動登<br>録の有効化, (4 ページ)           | セルフプロビジョニングの自動登録パラメータ<br>を有効にします。                                                                                                 |
| ステップ3         | CTI ルート ポイントの設定, (5<br>ページ)                 | セルフプロビジョニングIVRサービスを処理す<br>るように CTI ルート ポイントを設定します。                                                                                |
| ステップ4         | CTIルートポイントへの電話番号<br>の割り当て, (6ページ)           | ユーザがセルフプロビジョニングIVRにアクセ<br>スする場合にダイヤルする内線番号を設定し、<br>その内線番号をCTIルートポイントに関連付け<br>ます。                                                  |
| ステップ5         | セルフプロビジョニング用アプリ<br>ケーション ユーザの設定, (6<br>ページ) | セルフプロビジョニングIVRのアプリケーショ<br>ンユーザを設定します。CTIルートポイントを<br>アプリケーション ユーザに関連付けます。                                                          |
| ステップ6         | システムのセルフプロビジョニン<br>グ設定, (7 ページ)             | アプリケーション ユーザや CTI ルート ポイン<br>トをセルフプロビジョニング IVR に関連付ける<br>など、システムのセルフプロビジョニング設定<br>を実行します。                                         |

## セルフプロビジョニングのサービスの有効化

I

セルフプロビジョニング機能をサポートするサービスをアクティブにするには、次の手順を使用 します。セルフプロビジョニング IVR および Cisco CTI Manager サービスの両方が実行されている 必要があります。

#### 手順

- **ステップ1** Cisco Unified Serviceability から、[ツール(Tools)] > [サービスの有効化(Service Activation)]を 選択します。
- **ステップ2** [サーバ (Server)]ドロップダウンリストボックスからパブリッシャノードを選択し、[移動 (Go)]をクリックします。
- **ステップ3** [CM サービス (CM Services)] で、[Cisco CTI Manager] をオンにします。
- ステップ4 [CTI サービス (CTI Services)] で、[Self Provisioning IVR] をオンにします。
- **ステップ5** [保存 (Save)] をクリックします。

#### 次の作業

セルフプロビジョニング用自動登録の有効化, (4ページ)

### セルフプロビジョニング用自動登録の有効化

セルフプロビジョニングを使用するには、パブリッシャで自動登録パラメータを設定する必要が あります。

#### はじめる前に

セルフプロビジョニングのサービスの有効化, (3ページ)

#### 手順

- ステップ1 [Cisco Unified CM の管理(Cisco Unified CM Administration)] で、[システム(System)]>[Cisco Unified CM (Cisco Unified CM)]を選択します。
- **ステップ2** パブリッシャ ノードをクリックします。
- **ステップ3** プロビジョニングされる電話機に適用する[ユニバーサルデバイステンプレート (Universal Device Template)]を選択します。
- **ステップ4** プロビジョニングされる電話機の電話回線に適用する[ユニバーサル回線テンプレート(Universal Line Template)]を選択します。
- **ステップ5** [開始電話番号(Starting Directory Number)] と [終了電話番号(Ending Directory Number)] フィー ルドにプロビジョニングする電話に適用する電話番号の範囲を入力します。
- **ステップ6** [この Cisco Unified CM では自動登録は無効にする(Auto-registration Disabled on the Cisco Unified Communications Manager)] チェックボックスをオフにします。
- **ステップ7** [保存 (Save)] をクリックします。

#### 次の作業

CTI ルート ポイントの設定, (5ページ)

### CTI ルート ポイントの設定

セルフプロビジョニング IVR 向けの CTI ルート ポイントを設定する必要があります。

#### はじめる前に

セルフプロビジョニング用自動登録の有効化, (4ページ)

#### 手順

- **ステップ1** Cisco Unified CM の管理から、[デバイス (Device)]>[CTI ルートポイント (CTI Route Point)] を選択します。
- ステップ2 次のいずれかの手順を実行します。
  a) [検索(Find)]をクリックし、既存の CTI ルート ポイントを選択します。
  b) [新規追加(Add New)]をクリックして、新しい CTI ルート ポイントを作成します。
- ステップ3 [デバイス名 (Device Name)]フィールドに、ルート ポイントを識別する一意の名前を入力します。
- **ステップ4** [デバイス プール (Device Pool)]ドロップダウン リストボックスから、このデバイスにプロパ ティを指定するデバイス プールを選択します。
- **ステップ5** [ロケーション(Location)]ドロップダウンリストボックスから、このCTIルートポイントに適切な場所を選択します。
- ステップ6 [トラステッド リレー ポイントを使用(Use Trusted Relay Point)]ドロップダウン リスト ボック スで、Cisco Unified Communications Manager がこのメディア エンドポイントにトラステッド リ レー ポイント(TRP)デバイスを挿入するかどうかを選択します。デフォルト設定はこのデバイ スに関連付けられた共通デバイス設定を使用します。
- **ステップ7** [CTIルートポイントの設定(CTI Route Point Configuration)] ウィンドウでその他のフィールドに 入力します。フィールドとその設定の詳細については、オンラインヘルプを参照してください。
- **ステップ8** [保存 (Save)] をクリックします。

#### 次の作業

CTI ルート ポイントへの電話番号の割り当て, (6ページ)

### CTI ルート ポイントへの電話番号の割り当て

セルフプロビジョニング IVR の利用のためにユーザがダイヤルする内線番号を設定するには、次の手順を使用します。その内線番号をセルフプロビジョニングに使用する CTI ルート ポイントに 関連付ける必要があります。

#### はじめる前に

CTI ルート ポイントの設定, (5ページ)

#### 手順

- **ステップ1** Cisco Unified CM の管理から、[デバイス (Device)]>[CTI ルートポイント (CTI Route Point)] を選択します。
- ステップ2 [検索(Find)]をクリックし、セルフプロビジョニングを設定する CTI ルート ポイントを選択します。
- **ステップ3** [関連付け(Association)]の下にある[回線[1]-新規 DN を追加(Line[1]-Add a new DN)]をク リックします。

[電話番号の設定(Directory Number Configuration)] ウィンドウが表示されます。

- **ステップ4** [電話番号(Directory Number)]フィールドに、ユーザがセルフプロビジョニング IVR サービスを 利用するためにダイヤルする内線番号を入力します。
- **ステップ5** [保存 (Save)]をクリックします。
- **ステップ6** [電話番号の設定(Directory Number Configuration)]ウィンドウの残りのフィールドを入力します。 フィールドとその設定を含むヘルプは、オンラインヘルプを参照してください。
- **ステップ7** [保存 (Save)]をクリックします。

#### 次の作業

セルフプロビジョニング用アプリケーション ユーザの設定, (6ページ)

## セルフプロビジョニング用アプリケーション ユーザの設定

セルフプロビジョニング IVR 用にアプリケーション ユーザを設定し、アプリケーション ユーザ に作成した CTI ルーティング ポイントを関連付ける必要があります。

#### はじめる前に

CTI ルート ポイントへの電話番号の割り当て, (6ページ)

#### 手順

- **ステップ1** Cisco Unified CM の管理から、[ユーザ(User)]>[アプリケーションユーザ(Application User)] を選択します。
- ステップ2 次のいずれかの手順を実行します。
  - a) 既存のアプリケーションユーザを選択するには、[検索(Find)]をクリックして、アプリケー ションユーザを選択します。
  - b)新しいアプリケーションユーザを作成するには、[新規追加(Add New)]をクリックします。
- **ステップ3** [ユーザ ID (User ID)]テキスト ボックスに、アプリケーション ユーザの一意の名前を入力します。
- ステップ4 アプリケーションユーザの [BLF プレゼンス グループ (BLF Presence Group)]を選択します。
- **ステップ5** アプリケーションユーザに作成した CTI ルーティング ポイントを関連付けるには、次の手順を実行します。
  - a) 作成した CTI ルーティング ポイントが、[使用可能なデバイス(Available Devices)] リスト ボックスに表示されない場合は、[別のルート ポイントを検索(Find More Route Points)] をク リックします。 作成した CTI ルーティング ポイントが、利用可能なデバイスとして表示されます。
  - b) [使用可能なデバイス(Available Devices)]リストボックスで、セルフプロビジョニング用に 作成した CTI ルーティングポイントを選択し、下矢印をクリックします。
     [制御するデバイス(Controlled Devices)]リストボックスに、[CTI ルートポイント(CTI Route Point)]が表示されます。
- **ステップ6** [アプリケーションユーザの設定(Application User Configuration)] ウィンドウの他のフィールド を設定します。フィールドとその設定を含むヘルプは、オンラインヘルプを参照してください。
- **ステップ7** [保存 (Save)]をクリックします。

#### 次の作業

システムのセルフプロビジョニング設定, (7ページ)

### システムのセルフプロビジョニング設定

システムをセルフプロビジョニング対応に設定するには、次の手順を実行します。セルフプロビジョニングにより、ユーザは IVR システムを介して、管理者に連絡することなく、ネットワーク に自分のデスクの電話機やソフト クライアントを追加できます。

(注)

セルフプロビジョニング機能を使用するには、エンドユーザのユーザ プロファイルでも該当 機能を有効にする必要があります。

#### 手順

- **ステップ1** Cisco Unified CM の管理から、[ユーザ管理(User Management)]>[セルフプロビジョニング (Self-Provisioning)]を選択します。
- **ステップ2** セルフプロビジョニング IVR でエンドユーザを認証するかどうかを設定するには、次のオプショ ンボタンのいずれかをクリックします。
  - [認証が必要(Require Authentication)]: セルフプロビジョニング IVR を使用するには、エン ドユーザが自分のパスワード、PIN、またはシステム認証コードを入力する必要があります。
  - [認証は必要なし(No Authentication Required)]: エンドユーザは認証なしでセルフプロビ ジョニング IVR にアクセスできます。
- **ステップ3** セルフプロビジョニング IVR で認証を要求するように設定されている場合、次のオプションボタ ンのいずれかをクリックして、IVR がエンド ユーザを認証する方法を設定します。
  - •[エンドユーザのみを認証(Allow authentication for end users only)]: エンドユーザは自分の パスワードまたは PIN を入力する必要があります。
  - 「ユーザ (Password/PINの入力)および管理者(認証コードの入力)を認証(Allow authentication for users (via Password/PIN) and Administrators (via Authentication Code))]: エンドユーザは認証コードを入力する必要があります。このオプションを選択した場合、認証コードとして、0から20桁までの整数を[認証コード(Authentication Code)]テキストボックスに入力します。
- ステップ4 [IVR 設定(IVR Settings)]のリストボックスから、矢印を使用してIVR プロンプトで使用する言語を選択します。使用可能な言語は、システムにインストールした言語パックによって異なります。追加の言語パックをダウンロードするには、cisco.comのダウンロードセクションを参照してください。
- ステップ5 [CTI ルート ポイント (CTI Route Points)] ドロップダウン リスト ボックスから、セルフプロビ ジョニング IVR に設定した CTI ルート ポイントを選択します。
- **ステップ6** [アプリケーションユーザ(Application User)]ドロップダウンリストボックスから、セルフプロ ビジョニング用に設定したアプリケーションユーザを選択します。
- **ステップ7** [保存(Save)] をクリックします。

#### 関連トピック

ユーザ プロファイルの設定